## Maak uw testcentrumaccount startklaar voor het nieuwe schooljaar!

Nu er een nieuw schooljaar aanbreekt, is de samenstelling van uw klas(sen) veranderd. Dit betekent dat de huidige groepsindeling van uw account in het <u>Boom testcentrum</u> niet meer klopt. Om het overzicht van huidige leerlingen te kunnen bewaren, is het mogelijk om leerlingen die de school hebben verlaten te archiveren. Dit betekent dat de (toets)gegevens van deze leerlingen bewaard blijven, maar dat deze niet in uw actuele overzicht staan. Deze leerlinggegevens kunt u op een later moment nog raadplegen. Het archiveren kan op twee manieren worden gedaan: met een EdeXML export uit uw leerling-administratiesysteem, of handmatig. Wanneer u een nieuw EdeXML importeert, worden leerlingen die niet in dit bestand voorkomen maar wel in het Boom testcentrum staan, automatisch gearchiveerd. Hieronder wordt omschreven hoe u leerlingen handmatig archiveert.

## Hoe kan ik handmatig mijn leerlingen archiveren?

1. U logt als instellingsbeheerder in in het Boom testcentrum.

| HOME HANDLEIDINGEN+                                                                        | Log in                                                                                                    |
|--------------------------------------------------------------------------------------------|----------------------------------------------------------------------------------------------------|
| Log in of vraag een account aan                                                            | Boom test centrum                                                                                                    |
| Bestaande gebruiker                                                                        | Nieuwe gebruiker                                                                                                    |
| Hebt u al een account? Log dan hieronder in met uw e-mailadres en wachtwoord.  E-mailadres | Gaat u voor het eerst met het Boom testcentrum<br>aan de slag? Ga na of uw school/praktijk al een<br>account heeft. De beheerder hiervan kan u<br>daaraan toevoegen. |
| Wachtwoord                                                                                 | Is er nog geen account? Vraag een account aan.                                                                                                    |
| LOG IN NIEUW WACHTWOORD INSTELLEN                                                          |                                                                                                    |

## 2. Als u bent ingelogd, klikt u op Beheer (1), en vervolgens op Leerlingen beheren (2).

| НС                                                | ME HANDLEID                                                                                                    |          | LEERLINGEN -  | BEHEER - 1                                                                                                    |      | Ingelogd als handleiding@testcentrum.nl - UITLOGG | EN |  |  |  |
|---------------------------------------------------|----------------------------------------------------------------------------------------------------|----------|---------------|----------------------------------------------------------------------------------------------------|------|---------------------------------------------------|----|--|--|--|
| Lee<br>Dit is<br>aan u<br>score<br>afnee<br>versc | eerlingenoverzicht<br>t is uw basisscherm. U vindt hier een overzicht var<br>ın u toegewezen leerlingen. U kunt leerlinggegeve<br>ores invoeren en aanpassen, normeren, rapportag<br>neembare test starten. Door middel van de zoekfu<br>rschiltende tabbladen kunt u het overzicht aanpa |          |               | Instelling beheren<br>Locaties beheren<br>Medewerkers beheren<br>Leerlingen beheren<br>Groepen beheren<br>Credits beheren<br>Overzicht testafnames |      | Bestel credits Leerling toevoegen                 |    |  |  |  |
| LO                                                | CATIE                                                                                                    | •        | GROEP         | Sjablonen beheren T<br>EdeXML importeren<br>Koppelen met LAS                                                                                       | •    | Typ leerlingnummer of een deel van de naam Q      |    |  |  |  |
| Mij                                               | n leerlingen (5)                                                                                                    | Uitgeno  | digd (6) Gesc | oord (4) Genormeerd (6)                                                                                                    |      |                                                   |    |  |  |  |
|                                                   | Naam 🛦                                                                                                    | Geboo    | ortedatum     | Test                                                                                                    |      | Acties                                            |    |  |  |  |
|                                                   | A, Leerling                                                                                                    | 12-5-2   | 017           | SVT BL, NPV-J-2, LMT, SVT HF                                                                                                    | 2004 | Score invoeren Uitnodigen Starten                 |    |  |  |  |
|                                                   | B, Leerling                                                                                                    | 12-5-2   | 017           | SVT BL, SVT HR 2004, NPV-J-2                                                                                                    | 2    | Score invoeren Uitnodigen Starten                 |    |  |  |  |
|                                                   | C, Leerling                                                                                                    | 12-5-2   | 017           | NPV-J-2, SVT HR 2004                                                                                                    |      | Score invoeren Uitnodigen Starten                 |    |  |  |  |
|                                                   | D, Leerling                                                                                                    | 12-5-2   | 017           | NPV-J-2, SVT HR 2004                                                                                                    |      | Score invoeren Uitnodigen Starten                 |    |  |  |  |
| •                                                 | E, Leerling                                                                                                    | 12-5-2   | 017           | SVT HR 2004, NPV-J-2                                                                                                    |      | Score invoeren Uitnodigen Starten                 |    |  |  |  |
| Voor                                              | geselecteerde leer                                                                                                    | lingen 🕨 |               | CORES INVOEREN                                                                                                    |      |                                                   |    |  |  |  |

3. Er verschijnt een overzicht, met daarin alle actieve leerlingen. Dit overzicht staat automatisch op het tabblad 'Actieve leerlingen/cliënten'. U kunt per leerling aangeven deze te willen deactiveren door te klikken op 'Leerling deactiveren' (3) of meerdere leerlingen tegelijk deactiveren door hen aan te vinken (4) en te klikken op de knop 'Deactiveren' (5).

Met deze knop worden de leerlingen gearchiveerd, en kunnen er geen testafnames meer worden toegevoegd aan het account van de leerling. De naam van de leerling verdwijnt uit dit overzicht, en staat vanaf nu onder het tabblad 'Gedeactiveerde leerlingen'. De leerlinggegevens van gedeactiveerde leerlingen zijn op een later moment altijd te raadplegen.

| HOME HANDLEIDINGE                                                                                                    | EN- LEERLINGEN      | - BEHEER -       |                        |         | Ingelogd als handle | eiding@testcentrum.nl+ | UITLOGGEN |  |
|----------------------------------------------------------------------------------------------------|---------------------|------------------|------------------------|---------|---------------------|------------------------|-----------|--|
| Leerlingen beheren Bootentrum<br>In dit scherm vindt u een overzicht van alle leerlingen binnen uw instelling. U kunt<br>Leerlinggegevens raadplegen en aanpassen, leerlingen aan groepen koppelen en<br>loskoppelen, (de)activeren en definitief verwijderen. |                     |                  |                        |         |                     |                        |           |  |
| Alle locaties                                                                                                    | ▼ typ               | Leerlingnummer o | f een deel van de naam |         | Q                   |                        |           |  |
| Actieve leerlingen                                                                                                    | Gedeactiveerde leer | lingen 🕑         |                        |         |                     |                        |           |  |
| Leerlingnummer                                                                                                    | Naam                | Geslacht         | Geboortedatum          | Groepen | Acties              |                        |           |  |
|                                                                                                    | A, Leerling         | V                | 12-05-2017             | Groep A | Groepen aanpassen   | Leerling deactiveren 3 |           |  |
|                                                                                                    | B, Leerling         | 0                | 12-05-2017             | Groep A | Groepen aanpassen   | Leerling deactiveren   |           |  |
| 4                                                                                                    | C, Leerling         | 0                | 12-05-2017             |         | Groepen aanpassen   | Leerling deactiveren   |           |  |
|                                                                                                    | D, Leerling         | 0                | 12-05-2017             |         | Groepen aanpassen   | Leerling deactiveren   |           |  |
|                                                                                                    | E, Leerling         | 0                | 12-05-2017             |         | Groepen aanpassen   | Leerling deactiveren   |           |  |
|                                                                                                    | Test, test          | 0                | 12-05-2017             |         | Groepen aanpassen   | Leerling deactiveren   |           |  |
| Voor geselecteerde leerlinge                                                                                                    |                     | LOCATIE TOEVOE   | GEN                    |         |                     |                        |           |  |

## Is het mogelijk leerlingen definitief uit mijn instellingsaccount te verwijderen?

Het is mogelijk om uw leerling definitief uit uw account te verwijderen. Dit betekent echter wel dat de gegevens niet door u, en ook niet door ons zijn terug te halen. Wanneer u besluit een leerling uit uw systeem te verwijderen, is het raadzaam van te voren te bedenken of de gegevens op een later moment nog nodig kunnen zijn. Is dit niet het geval, dan kunt u de volgende stappen volgen.

- 1. U logt als instellingsbeheerder in in het Boom testcentrum.
- 2. Als u bent ingelogd, klikt u op Beheer (1), en vervolgens op Leerlingen beheren (2).

| HOME HANDL                                                                                                    | EIDINGEN - LEERLINGEN -                                                                                                    | BEHEER - 1                                                                                                    | Ingelogd als handleiding@testcentrum.nl - UITLOGGEN    |
|----------------------------------------------------------------------------------------------------|----------------------------------------------------------------------------------------------------|----------------------------------------------------------------------------------------------------|--------------------------------------------------------|
| Leerlingenove<br>Dit is uw basisschen<br>aan u toegewezen le<br>scores invoeren en a<br>afneembare test sta<br>verschillende tabbla | zicht<br>n. U vindt hier een overzicht var<br>erlingen. U kunt leerlinggegeve<br>anpassen, normeren, rapportag<br>ten. Door middel van de zoekfu<br>den kunt u het overzicht aanpa | Instelling beheren<br>Locaties beheren<br>Medewerkers beheren<br>Leerlingen beheren<br>Groepen beheren<br>Sc Credits beheren<br>Overzicht testafnames | BOOMTESTCENTRUM<br>BESTEL CREDITS LEERLING TOEVOEGEN • |
| LOCATIE<br>Mijn leerlingen (5                                                                                                    | GROEP     Uitgenodigd (6) Gesa                                                                                                    | Sjablonen beheren T ?<br>EdeXML importeren<br>Koppelen met LAS                                                                                        | Typ leerlingnummer of een deel van de naam Q           |
| ✓ Naam ▲ Geboortedatum                                                                                                    |                                                                                                    | Test                                                                                                    | Acties                                                 |
| <ul> <li>A, Leerling</li> </ul>                                                                                                    | 12-5-2017                                                                                                    | SVT BL, NPV-J-2, LMT, SVT HR 2004                                                                                                    | Score invoeren Uitnodigen Starten                      |
| B, Leerling                                                                                                    | 12-5-2017                                                                                                    | SVT BL, SVT HR 2004, NPV-J-2                                                                                                    | Score invoeren Uitnodigen Starten                      |
| C, Leerling                                                                                                    | 12-5-2017                                                                                                    | NPV-J-2, SVT HR 2004                                                                                                    | Score invoeren Uitnodigen Starten                      |
| <ul> <li>D, Leerling</li> </ul>                                                                                                    | 12-5-2017                                                                                                    | NPV-J-2, SVT HR 2004                                                                                                    | Score invoeren Uitnodigen Starten                      |
| E, Leerling                                                                                                    | 12-5-2017                                                                                                    | SVT HR 2004, NPV-J-2                                                                                                    | Score invoeren Uitnodigen Starten                      |
| Voor geselecteerde                                                                                                    | eerlingen 🕨 UITNODIGEN S                                                                                                    | CORES INVOEREN                                                                                                    |                                                        |

Er verschijnt een overzicht, met daarin alle actieve leerlingen. Dit overzicht staat automatisch op het tabblad 'Actieve leerlingen/cliënten'.

3. Selecteer het tabblad 'Gedeactiveerde leerlingen' (3).

| HOME                                                                                                    | HANDLEIDING                        | GEN <del>-</del> LEERLING | EN - BEHEER -        |                        |         | Ingelogd als handle | eiding@testcentrum.nl → U | ITLOGGEN |  |  |  |
|----------------------------------------------------------------------------------------------------|------------------------------------|---------------------------|----------------------|------------------------|---------|---------------------|---------------------------|----------|--|--|--|
| Leerlir                                                                                                    | Leerlingen beheren Boomtestcentrum |                           |                      |                        |         |                     |                           |          |  |  |  |
| In dit scherm vindt u een overzicht van alle leerlingen binnen uw instelling. U kunt<br>Leerlinggegevens raadplegen en aanpassen, leerlingen aan groepen koppelen en<br>Ioskoppelen, (de)activeren en definitief verwijderen. |                                    |                           |                      |                        |         |                     |                           |          |  |  |  |
| Alle loc                                                                                                    | aties                              | •                         | typ Leerlingnummer o | f een deel van de naam |         | Q                   |                           |          |  |  |  |
| Actiev                                                                                                    | e leerlingen 🕑                     | Gedeactiveerde            | eerlingen 🛛 🕄        |                        |         |                     |                           |          |  |  |  |
| 🗆 Le                                                                                                    | eerlingnummer                      | Naam                      | Geslacht             | Geboortedatum          | Groepen | Acties              |                           |          |  |  |  |
|                                                                                                    |                                    | A, Leerling               | V                    | 12-05-2017             | Groep A | Groepen aanpassen   | Leerling deactiveren      |          |  |  |  |
|                                                                                                    |                                    | B, Leerling               | 0                    | 12-05-2017             | Groep A | Groepen aanpassen   | Leerling deactiveren      |          |  |  |  |
|                                                                                                    |                                    | C, Leerling               | 0                    | 12-05-2017             |         | Groepen aanpassen   | Leerling deactiveren      |          |  |  |  |
|                                                                                                    |                                    | D, Leerling               | 0                    | 12-05-2017             |         | Groepen aanpassen   | Leerling deactiveren      |          |  |  |  |
|                                                                                                    |                                    | E, Leerling               | 0                    | 12-05-2017             |         | Groepen aanpassen   | Leerling deactiveren      |          |  |  |  |
|                                                                                                    |                                    | Test, test                | 0                    | 12-05-2017             |         | Groepen aanpassen   | Leerling deactiveren      |          |  |  |  |
| Voor ges                                                                                                    | electeerde leerlin                 | gen DEACTIVEREN           | LOCATIE TOEVOI       | EGEN                   |         |                     |                           |          |  |  |  |

Er verschijnt een overzicht, met daarin alle gedeactiveerde leerlingen.

4. U kunt per leerling aangeven deze te willen verwijderen door te klikken op 'Leerling verwijderen' (4) of meerdere leerlingen tegelijk deactiveren door hen aan te vinken (5) en te

klikken op de knop 'Verwijderen' (6). Hiermee worden de gegevens definitief uit het testcentrum verwijderd en zijn ze niet meer raad te plegen.

| HOME HANDLEIDIN                                                                                                    | GEN- LEERLINGEN -       | BEHEER -           |                  |         | Ingelogd als handleid | ding@testcentrum.nl +  | UITLOGGEN |  |
|----------------------------------------------------------------------------------------------------|-------------------------|--------------------|------------------|---------|-----------------------|------------------------|-----------|--|
| Leerlingen beheren Boomtestcentrum                                                                                                    |                         |                    |                  |         |                       |                        |           |  |
| In dit scherm vindt u een overzicht van alle leerlingen binnen uw instelling. U kunt<br>Leerlinggegevens raadplegen en aanpassen, leerlingen aan groepen koppelen en<br>Joskoppelen, (de)activeren en definitief verwijderen. |                         |                    |                  |         |                       |                        |           |  |
| Alle locaties                                                                                                    | ▼ typ Lee               | rlingnummer of een | deel van de naam |         | Q                     |                        |           |  |
| Er is één leerling gedea                                                                                                    | ctiveerd                |                    |                  |         |                       |                        | 8         |  |
| Actieve leerlingen                                                                                                    | Gedeactiveerde leerling | gen 🛛              |                  |         |                       |                        |           |  |
| Leerlingnummer                                                                                                    | Naam                    | Geslacht           | Geboortedatum    | Groepen | Acties                |                        |           |  |
| 5                                                                                                    | Test, test              | 0                  | 12-05-2017       |         | Leerling activeren    | Leerling verwijderen 4 |           |  |
|                                                                                                    | Verwijderen, Te         | 0                  | 13-07-2017       |         | Leerling activeren    | Leerling verwijderen   |           |  |
| Voor geselecteerde leerlin                                                                                                    | gen 🕨 ACTIVEREN LOC     | ATIE TOEVOEGEN     | VERWIJDEREN 6    |         |                       |                        |           |  |

Heeft u vragen naar aanleiding hiervan, en biedt de handleiding geen uitkomst? Dan kunt u elke werkdag van 9:00 tot 17:00 onze klantenservice bellen. Wij helpen u graag verder!